### Subject Teacher Practicals - Selecting Active Items

In Practical Reporting System, the portal contains all the projects, practicals and activities prescribed by CBSE. The Subject Teacher should first select the one that are applicable in his/her KV for a particluar class and subject.

If multiple teachers are teaching same subject in different sections, then all of them can update the list simultaneously. However, an item cannot be removed from the list if the system has been updated with record of any student from any section having completed that practical.

# To select the Active items, the subject Teacher should click the Practicals button in the Classes & Subjects Page

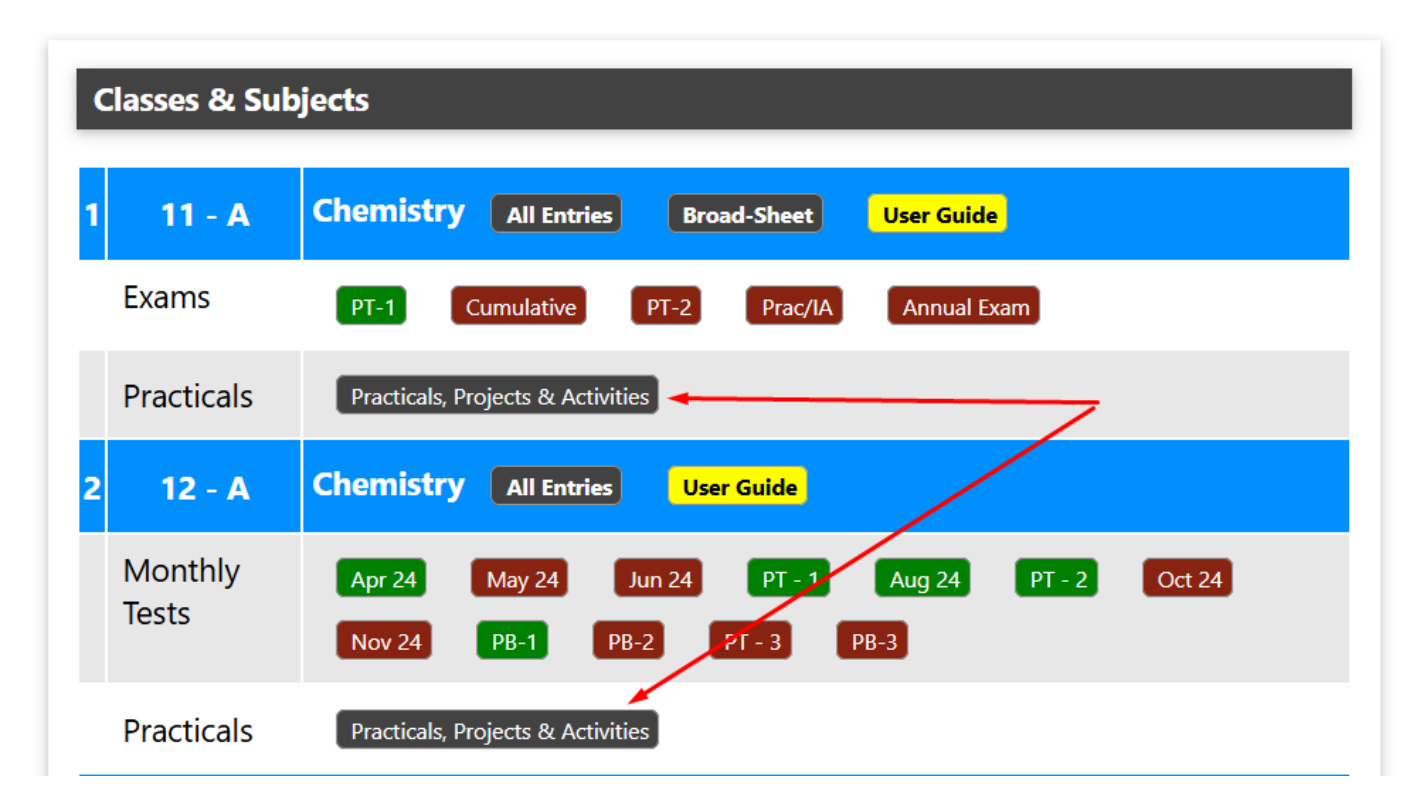

In the next page, he should select applicable items.

# Subject Teacher

#### Please select items applicable for Class 11 Chemistry The selection will be applicable for all sections of class 11

| SI. | PracticalType | Select                | Done<br>By | ShortCode  | Title                                |                                                                                                    |
|-----|---------------|-----------------------|------------|------------|--------------------------------------|----------------------------------------------------------------------------------------------------|
| 1   | Practical     | <                     | 0          | anionCaton | Determination anion and cation       | Determination of one anion and one<br>Zn2+, Co2+ , Ca2+, Sr2+, Ba2+, Mg2<br>Br-, I-, PO4 3- , , CH3COO- (Note: Ins |
| 2   | Practical     | ✓,                    | 0          | BasicLab   | Basic Laboratory<br>Techniques       | 1. Cutting glass tube and glass rod 2.                                                                             |
| 3   | Practical     | <ul> <li>.</li> </ul> | 0          | changNconc | shift in equilibrium                 | Study the shift in equilibrium betwee of the ions.                                                                 |
| 4   | Practical     |                       | 0          | Char&pure  | Characterization and<br>Purification | 1. Determination of melting point of compound. 3. Crystallization of impu<br>Acid.                                 |
| 5   | Practical     |                       | 0          | increDecre | shift in equilibrium<br>between ions | Study the shift in equilibrium betwee concentration of either of the ions.                                         |
| 6   | Practical     |                       | 0          | organicCom | Detection of organic compounds       | Detection of -Nitrogen, Sulphur, Chlc                                                                              |

### Click "Update Selection" button at the bottom of the page.

### This page can also be reached from the page showing list of active items

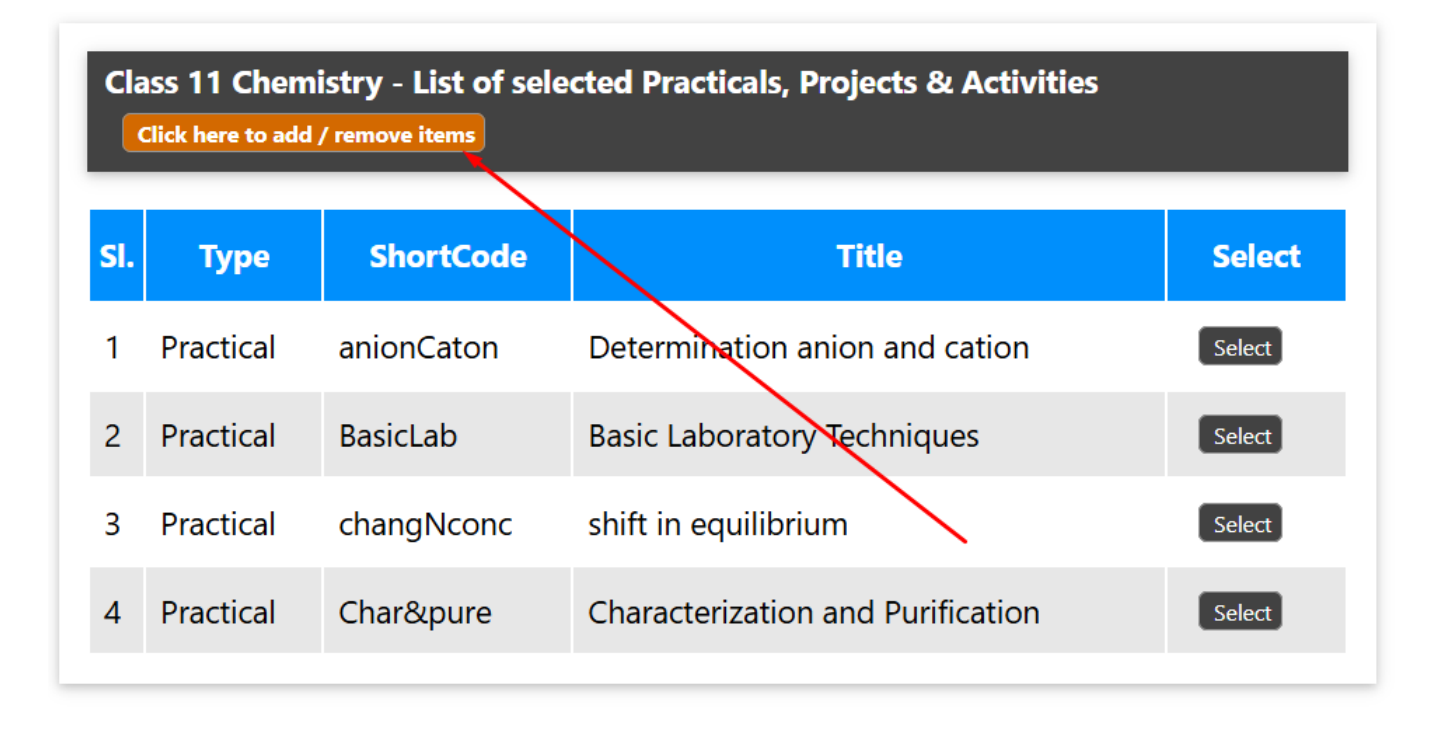

NEXT - Marking Practicals as Completed by Students

Unique solution ID: #1121

Page 2 / 3

(c) 2025 Medialab® <sg@medialab.in> | 02 Jul 2025, 18:12

 $\label{eq:url:https://kb.medialab.in/index.php?action=artikel\&cat=8\&id=118\&artlang=en$ 

## Subject Teacher

Author: Medialab® Last update: 2024-11-25 15:43

> Page 3 / 3 (c) 2025 Medialab® <sg@medialab.in> | 02 Jul 2025, 18:12 URL: https://kb.medialab.in/index.php?action=artikel&cat=8&id=118&artlang=en